## Come ci si collega alla Piattaforma e-learning UMG?

Per collegarsi alla piattaforma e-learning UMG bisogna:

1. accedere all'indirizzo <u>https://elearning.unicz.it</u> ( il link è presente anche nella Home del sito dell'Ateneo)

2. effettuare il login (inserendo la email di ateneo xxxxx.yyyy@studenti.unicz.it e la password del portale studenti ESSE3)

a. solo nel caso non si conosca l'indirizzo mail istituzionale che l'Ateneo ha assegnato, lo stesso è possibile visualizzarlo accedendo dal portale studenti ( <u>https://unicz.esse3.cineca.it/Home.do</u>) ---> sezione 'Dati Personali'.

| Dati Personali   | Nascondi detta                          |
|------------------|-----------------------------------------|
| Foto             | 2                                       |
| Nome Cognome     | x000000000 уууууу                       |
| Residenza        | 20000000000000000000000000000000000000  |
|                  | 🖹 modifie                               |
| Domicilio        | 200000000000000000000000000000000000000 |
|                  | 🛎 modifie                               |
| E-Mail           | 200000000000000000000000000000000000000 |
|                  | 🛎 modifie                               |
| E-Mail di Ateneo | xxxxxxxxxyyyyyy@studenti.unicz.it       |

3. iscriversi al corso FIT 24 CFU

#### a. nella Home

| Navigazione<br><ul> <li>Home</li> <li>Boshboard</li> <li>Pagine del sito</li> <li>Corsi</li> </ul>                                                                                                    | Categorie di corso<br>• Dipartimento di Giurisprudenza, Economia e Sociologia<br>• Scuola di Farmacia e Nutraceutica                                                                                                    | ▶ Espandi tutto |
|----------------------------------------------------------------------------------------------------|----------------------------------------------------------------------------------------------------|-----------------|
| Amministrazione   tmpostazioni pagina home  Attiva modifica  tutoani  tutoani  tutoani  tutoani  tutoani  tutoani tutoani tuto | <ul> <li>Scuola di Medicina e Chirurgia</li> <li>Amministrazione (n)</li> <li>Attività a Libera Scelta (n)</li> <li>Generale (n)</li> <li>Alta Formazione</li> <li>Corsi Pubblici (n)</li> <li>Percorso FIT24</li> </ul> |                 |

selezionare 'Percorso FIT 24'

| Percorso FIT24<br>Home / Corsi / Percorso FIT24                                   |                                     |                 |
|-----------------------------------------------------------------------------------|-------------------------------------|-----------------|
| Navigazione<br>~ Home                                                             | Categorie di corso: Percorso FiT24  | \$              |
| Dashboard     Pagine del sito     I miei corsi     Scuola di Medicina e Chirurgia | Cerca corsi Q<br>• a.a. 2021 - 2022 | ► Espandi tutto |

## selezionare a.a. 2021 - 2022

### selezionare il corso a cui iscriversi

| Categorie di corso:                                       | Percorso FIT24 / a.a. 2021 - 2022      |
|-----------------------------------------------------------|----------------------------------------|
| Per visualizzare correttamente i contenuti dei corsi La i | nvitiamo a leggere questa breve guida. |
| Cerca corsi Q                                             |                                        |
| 🍄 Pedagogia generale - modulo                             | 1                                      |
| Docente: Tiziana laquinta                                 |                                        |
| Pedagogia generale - modulo                               | 2                                      |
| Docente: Tiziana laquinta                                 |                                        |
| Psicologia - modulo 1                                     |                                        |
| Docente: Valeria Verrastro                                |                                        |
| Psicologia - modulo 2                                     |                                        |
| Docente: Francesca Cuzzocrea                              |                                        |
| Antropologia - modulo 1                                   |                                        |
| Docente: Paola Chiarella                                  |                                        |
| Antropologia - modulo 2                                   |                                        |
| Docente: Paola Chiarella                                  |                                        |
| Metodologie e tecnologie dida                             | attiche - modulo 1                     |
| Docente: Patrizia Oliva                                   |                                        |
| Metodologie e tecnologie dida                             | attiche - modulo 2                     |
| Docente: Patrizia Oliva                                   |                                        |
|                                                           |                                        |

successivamente cliccare su iscrivimi

| Opzioni di iscrizione                                      |                                           |
|------------------------------------------------------------|-------------------------------------------|
| Pedagogia generale - modulo 2<br>Docente: Tiziana laquinta |                                           |
| <ul> <li>Iscrizione spontanea (Studente)</li> </ul>        | Non è necessaria una chiave di iscrizione |
|                                                            | Iscrivimi                                 |

# Come visualizzare il materiale didattico (video, presentazioni, ecc) presente sulla piattaforma e-learning?

il materiale didattico viene caricato sulla piattaforma e-learning dal Docente titolare del Corso e viene condiviso a tutti gli utenti iscritti.

Per poter accedere a tali risorse (video, presentazioni, ecc...) è quindi necessario, oltre che cliccare sul link relativo al materiale didattico, visualizzarlo con l'account di ateneo e non con quello personale. Di seguito, sono riprodotti i passaggi principali

1. cliccare sul link del materiale didattico (video, presentazioni, ecc.) da visualizzare

| Argomento 1                                                  |
|--------------------------------------------------------------|
| \delta Lezione 1 - Introduzione al Corso e Concetti Generali |

2. controllare l'account attualmente che ha l'accesso sul browser

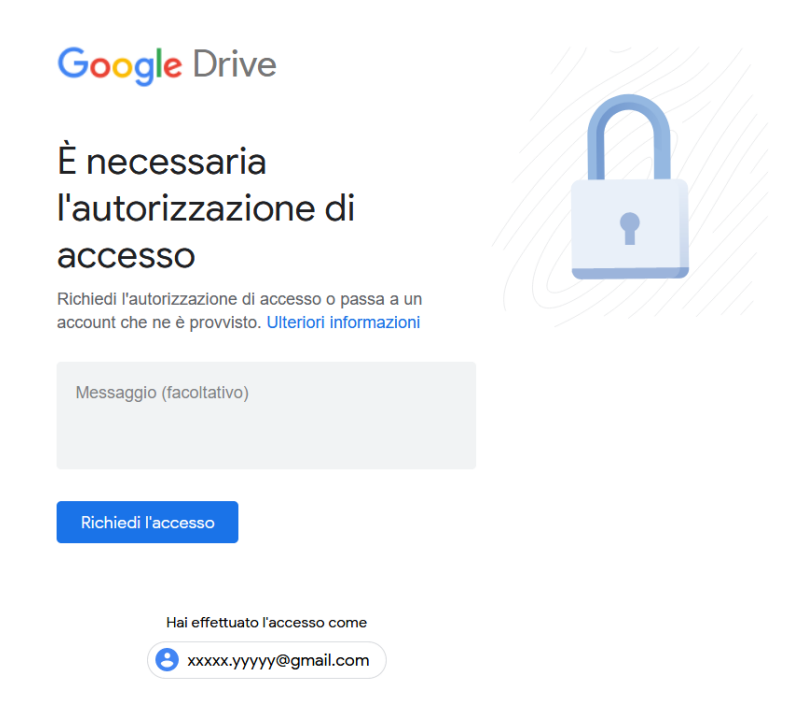

 solo se l'account riportato in basso non è l'account di ateneo, è necessario cliccare sull'account stesso e non su 'Richiedi l'accesso'. Nella pagina successiva, bisogna selezionare l'account di ateneo ed eventualmente effettuare l'accesso. Nel caso non sia presente l'account ....@studenti.unicz.it si dovrà aggiungere.

# Google

#### Choose an account to use with Google Drive:

| ○ xxxxxx.yyyyy@gmail.com                                                                                                    |
|----------------------------------------------------------------------------------------------------|
| xxxxxxx.yyyyy@studenti.unicz.it                                                                                                    |
| <ul> <li>xxxxxxxx</li> <li>Unavailable unless you sign out of all other Google Accounts and then sign in to this one. Other options</li> </ul>   |
| <ul> <li>xxxxxxxxxx</li> <li>Unavailable unless you sign out of all other Google Accounts and then sign in to this one. Other options</li> </ul> |
| <ul> <li>yyyyyyyyyyyyyyyyyyyyyyyyyyyyyyyyyyyy</li></ul>                                                                                          |
| Continue Sign in to another account                                                                                                    |